#### ErfgoedApp user guide

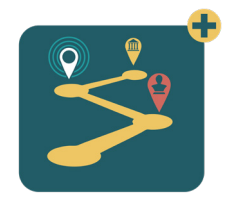

# Where to find the ErfgoedApp

You can download the ErfgoedApp from Google Play or the Apple App Store. Search for 'ErfgoedApp' and press 'Download'. The app doesn't take up much storage space, so it works on most smartphones and tablets. You do need an internet connection for it to run smoothly.

The app uses a lot of battery, so make sure your smartphone is well charged.

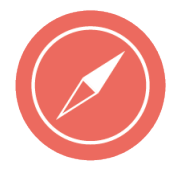

## Open the ErfgoedApp and choose the walk

Press this button. Search for the walk via the list or tap the magnifying glass icon and enter the title 'The South and KMSKA, an entwined history'. Launch the tour at the bottom of your screen.

You will know that the walk is open when the title appears at the top of your screen. From now on, you will only see information about this tour.

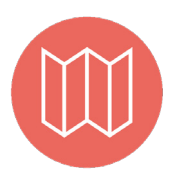

#### Open the map

On the map, you will see the walking tour marked with GPS points. That blue dot is you.

The numbers show the locations where you can stop for more information. They also show you the route of the tour.

The timeline at the bottom shows historical maps, but that timeline will not be active during this tour.

## Start exploring!

When you have reached the right location, press the number and open the tab. Read the information about the location you are at. Do you have an iPhone? Press 'Done' to return to the map of the walk. Do you have an Android smartphone? Press the arrow at the bottom left to return to the map.

Move on to the next number and repeat until you are back where the walk started.

Enjoy!

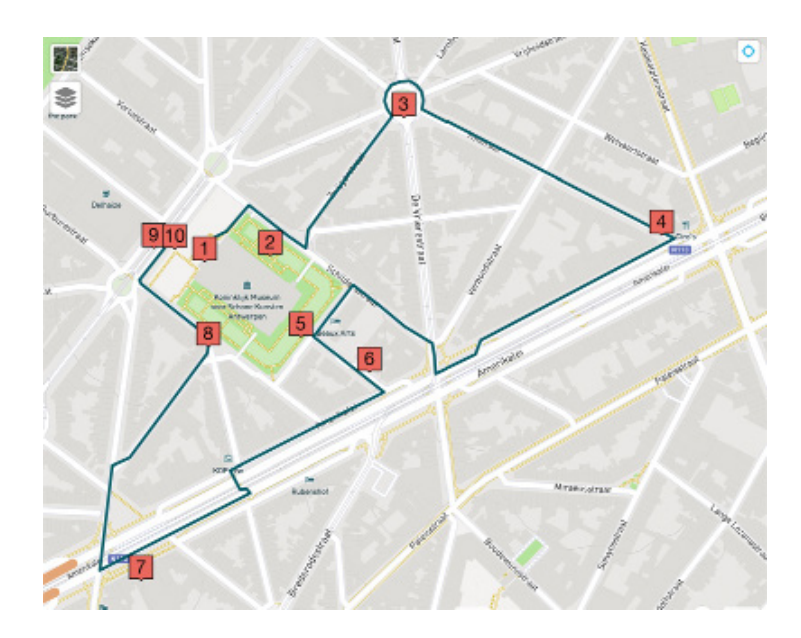

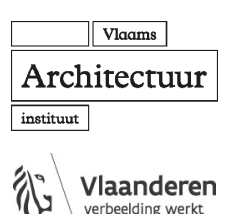